# AMS Taskstream Guide

| General Tips:                                                                         | 3  |
|---------------------------------------------------------------------------------------|----|
| Step 1: Enter Results for 2018-2019                                                   | 4  |
| Step 2: Enter Use of Results for 2018-2019                                            | 6  |
| Step 3: Review Standing Requirements (Student Learning Outcomes and Program Outcomes) | 11 |
| Step 4: Roll-over and Revise Methods for 2019-2020                                    | 12 |
| Step 5: Submit assessment components to OIE for review.                               | 14 |

#### WELCOME TO UHCL AMS - ACCOUNTABILITY MANAGEMENT SYSTEM

This QuickStart Guide provides step-by-step information about navigating through the system and entering data into your assessment plan.

#### HOW DO I ACCESS AMS?

Login is now: <u>https://www.uhcl.edu/about/administrative-offices/taskstream/</u> although <u>www.uhcl.edu/taskstream</u> will redirect you to the current login page. Use your UHCL credentials to login (same userID and password as email).

# **UHCL** Taskstream

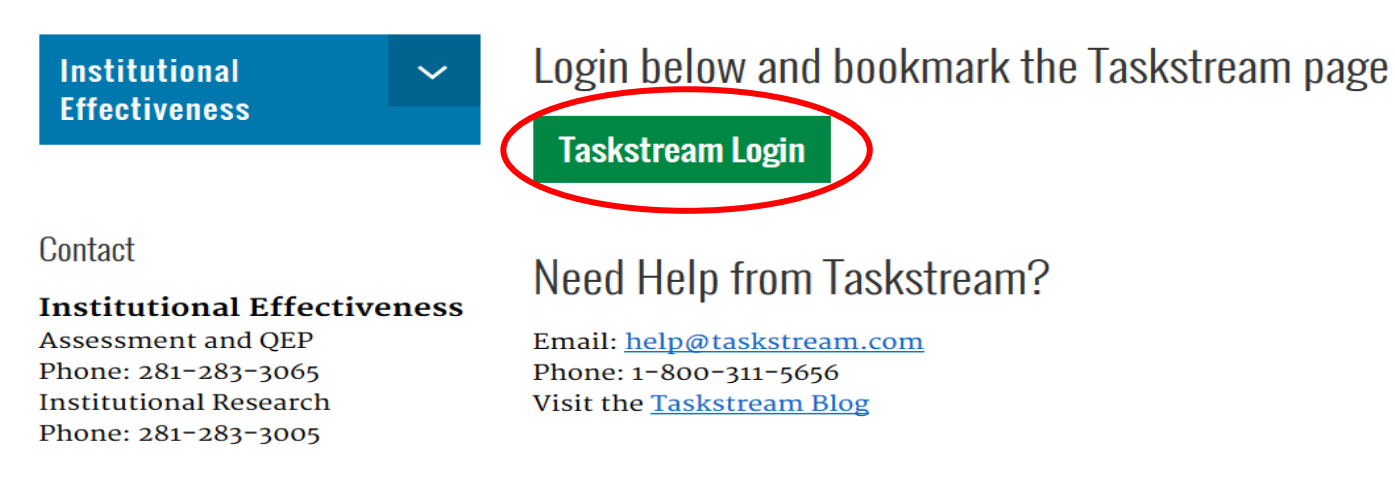

If you have login issues or need an account set-up, please contact the OIE department.

Technical Problems: Taskstream Mentoring Services help@taskstream.com 1-800-311-5656 press 2.

## **General Tips:**

1. To open your plan, click on Assessment Plan from the Home page.

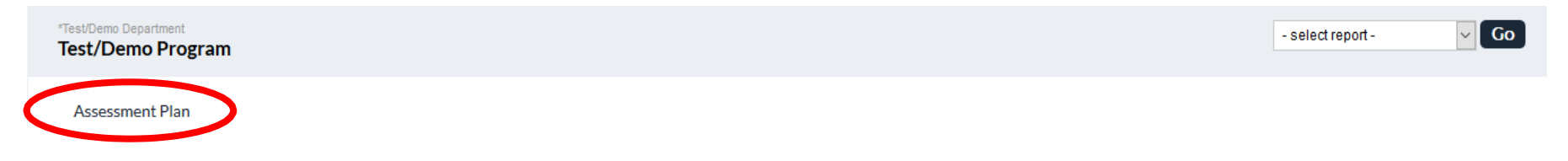

2. You must "Check Out" the area to edit it.

| Test/Demo Program 2   preview |                                                    |            |            |                |         |                |  |  |  |
|-------------------------------|----------------------------------------------------|------------|------------|----------------|---------|----------------|--|--|--|
| Workspace: Assessment Plan    | Edit Content                                       | Discussion | Submission | & Read Reviews | Publish | Options & Info |  |  |  |
| ▼ EXPAND ALL ► COLLAPSE ALL   | Student<br>Learning © VIEV<br>Outcomes             |            | RD ⊕PDF    |                | SHARE   | О СНЕСК ОИТ    |  |  |  |
| General Information           | Work In Progress                                   |            |            |                |         |                |  |  |  |
| Standing Requirements         | <ul><li>Directions</li><li>Review Method</li></ul> | d          |            |                |         |                |  |  |  |
| 🧄 Student Learning Outcomes   |                                                    |            |            |                |         |                |  |  |  |

3. When the plan is completed and ready for review, you must submit **each** section individually. The sections are not automatically submitted to the reviewers. Details for submitting a plan are provided at the end of this Guide.

## Step 1: Enter Results for 2018-2019

To enter results, click on the "Results" tab located in the left column. Then click "Check Out." Your methods will be visible in Results for 2018-2019 for reference. \*\*Please note, you must click "Check Out" before you can make changes to Results.

| Test/Demo Program                                                                                                    | PREVIEW                                                                                                    |                                                                               |                                                                   |                                                  |                                                           |                                       |                                                         |                                                                            |
|----------------------------------------------------------------------------------------------------|----------------------------------------------------------------------------------------------------|-------------------------------------------------------------------------------|-------------------------------------------------------------------|--------------------------------------------------|-----------------------------------------------------------|---------------------------------------|---------------------------------------------------------|----------------------------------------------------------------------------|
| Workspace : Assessment Plan                                                                                                    |                                                                                                    | Edit Content                                                                  | Discussion                                                        | Submiss                                          | ion & Read Rev                                            | iews                                  | Publish                                                 | Options & Info                                                             |
| ★ EXPAND ALL COLLAPSE ALL                                                                                                    | Results                                                                                                    | VIEW LOG                                                                      |                                                                   | PDF                                              |                                                           | □ s⊦                                  |                                                         | CHECK OUT                                                                  |
| General Information                                                                                                    | Work Not Started                                                                                                    |                                                                               |                                                                   |                                                  |                                                           |                                       |                                                         |                                                                            |
| <ul> <li>Standing Requirements</li> <li>Student Learning<br/>Outcomes</li> <li>Program Outcomes</li> <li>Curriculum Map</li> <li>2018-19 Assessment Cycle</li> </ul> | <ul> <li>Directions</li> <li>To begin, please Check Out this requirement. For each outcome and measure that was entered in the assessment plan, the system will will be present. To add assessment findings to your workspace, click this button. Complete the required fields and press the "Continue you are an LAT user, you will also be able to import LAT reports at this time. Repeat this process for any and all subsequent measures to you are finished.</li> <li>Review Method</li> </ul> | l automatically include<br>" button. Once a set of<br>hat you wish to add. In | these in the assess<br>findings has been a<br>order for others to | ment findings<br>Idded you may<br>access this re | section. For each<br>⁄ add any attachm<br>quirement you w | measure,<br>ients or w<br>ill need to | an "Add Finding<br>eblinks to that r<br>Check In the re | ss <sup>®</sup> button <u>Print</u><br>neasure. NOTE: if<br>quirement when |
| Methods     A Results                                                                                                    | ▼ Result per Method                                                                                                    |                                                                               |                                                                   |                                                  |                                                           |                                       |                                                         |                                                                            |
| <ul> <li>Use of Results</li> <li>Status Report</li> </ul>                                                                                                    | O Expand All Sets O Collapse All Sets                                                                                                    |                                                                               | ⊡ Sho                                                             | ow Methods                                       | Show Descri                                               | ptions                                | Show Full Ac                                            | tion Details                                                               |

#### Then click on "Add Results."

|                                      |                                    | a or uno e predictio in capit elana uno a basella Dinaci un one con |
|--------------------------------------|------------------------------------|---------------------------------------------------------------------|
| Student Learning<br>Outcomes         | Strategies:                        | Teach with an open question and answer forum.                       |
| <ul> <li>Program Outcomes</li> </ul> | Implementation Plan<br>(timeline): | 3 hours a week for 2 weeks.                                         |
| 🞸 Curriculum Map                     | Key/Responsible Personnel:         | l: Dr.Ma                                                            |
| 2018-19 Assessment Cycle             | Results for Math Camp              |                                                                     |
| Methods                              |                                    |                                                                     |
| Results                              | No Results Added                   |                                                                     |
| ♦ Use of Results                     |                                    |                                                                     |

Clicking "Add Result," will open the area into which you will enter your assessment findings. Notice the Standing Requirement (SLO or PO) is visible in the top of the yellow box and the Criteria for Success is below the Summary of Results box. Required fields here are Summary of Results and Criteria for Success Achievement. Results should be quantitative. Please include what or who was assessed (e.g. majors, students in particular courses, users of your department) and number of students or users assessed. Then click "Submit."

| Standing Requirements    | Results for Advertise<br>Outcome: Student Orientation (Provide information and resources that will allow students to make informed and appropriate academic plans and healthy social choices) |
|--------------------------|----------------------------------------------------------------------------------------------------|
| Outcomes                 | Please enter the findings for this method and whether criteria for success was exceeded, met or not met. REQUIRED FIELDS INCLUDE: Summary of Results, Criteria for Success Achievement.       |
| Program Outcomes         | * Required Fields                                                                                                    |
| 🍫 Curriculum Map         | * Summary of Results:                                                                                                    |
| 2018-19 Assessment Cycle | student or interview for a student students informing their of                                                                                                    |
| Methods                  | before registration.                                                                                                    |
| Results                  |                                                                                                    |
| ♦ Use of Results         |                                                                                                    |
| 🛷 Status Report          |                                                                                                    |
| 2017-18 Assessment Cycle |                                                                                                    |
| Methods                  |                                                                                                    |
| Results                  | Criteria for Success Achievement:                                                                                                    |
| ♦ Use of Results         | ○ Not Met                                                                                                    |
| Status Report            | Cancel Check Spelling SUBMIT                                                                                                    |

You can also enter substantiating materials to results. Once you click "Submit," and are returned to the Results page, use "Add/Edit Attachments and Link" button below your Results. Substantiating Evidence could be an Excel spreadsheet of your assessment results, redesigned recruitment materials, or an annual report you prepare for your department. Adding these types of documents will support your "Summary or Results," but you should still enter a complete summary in the box.

| Standing Requirements        | Results |                             |                         | VIEW LOG              | WORD              | OPDF           |                     | SHARE               | ?  | CHECK IN |
|------------------------------|---------|-----------------------------|-------------------------|-----------------------|-------------------|----------------|---------------------|---------------------|----|----------|
| Student Learning<br>Outcomes |         | Key/Responsible Personnel : |                         |                       |                   |                |                     |                     |    |          |
| 🛷 Program Outcomes           |         |                             |                         |                       |                   |                |                     |                     |    |          |
| 🛷 Curriculum Map             |         | Results for Advertise       |                         |                       |                   |                | / Edi               | t X Remove          | •  |          |
| 2018-19 Assessment Cycle     |         |                             |                         |                       |                   |                |                     |                     | _  |          |
| 🎸 Methods                    |         | Summary of Results :        | 1,500 fliers were maile | ed to potential stude | nts informing the | m of student o | prientation session | ns. These fliers we | re |          |
| 4 Results                    |         |                             | mailed 6 weeks before   | registration.         |                   |                |                     |                     |    |          |
| 4 Use of Results             |         | Results :                   | Criteria for Success Ac | hievement: Met        |                   |                |                     |                     |    |          |
| 🛷 Status Report              |         |                             |                         |                       |                   |                |                     |                     |    |          |
| 2017-18 Assessment Cycle     |         | Substantiating Evidence :   |                         |                       |                   |                |                     |                     |    |          |
| in Methods                   |         | Add/Edit Attachments an     | d Links                 |                       |                   |                |                     |                     |    |          |
| 🛷 Results                    |         |                             |                         |                       |                   |                |                     |                     |    |          |
| 4 Use of Results             |         |                             |                         |                       |                   |                |                     |                     |    |          |
| 🞸 Status Report              |         |                             |                         |                       |                   |                |                     |                     |    |          |

### Step 2: Enter Use of Results for 2018-2019

To enter "Use of Results," click the tab on the left column. Then click "Check Out."

Once you have checked out "Use of Results," you will be asked if you want to create new use of results or copy existing plan. Because the results and use of results change each year, you need to select "Create New Use of Results."

| EXPAND ALL COLLAPSE ALL                                                                                                    | Use of Results                                                                                                    | VIEW LOG                                                                                                    | WORD                                                                                             | OPDF                                                                              |                                                                                                    | SHARE                                                                                                    | CHECK OUT                                                                                                    |
|----------------------------------------------------------------------------------------------------|----------------------------------------------------------------------------------------------------|----------------------------------------------------------------------------------------------------|--------------------------------------------------------------------------------------------------|-----------------------------------------------------------------------------------|----------------------------------------------------------------------------------------------------|----------------------------------------------------------------------------------------------------|----------------------------------------------------------------------------------------------------|
| Student Learning Outcomes                                                                                                    | Work Not Started                                                                                                    |                                                                                                    |                                                                                                  |                                                                                   |                                                                                                    | Checked out<br>Checked out                                                                                    | : 05/22/2018 08:22:49 AM (CDT)<br>: <b>to :</b> Karen Elliott                                                                                                    |
| <ul> <li>&gt; Program Outcomes</li> <li>&gt; Curriculum Map</li> <li>2018-19 Assessment Cycle</li> <li>&gt; Methods</li> <li>&gt; Results</li> <li>&gt; Vise of Results</li> <li>&gt; Status Report</li> <li>2017-18 Assessment Cycle</li> <li>&gt; Methods</li> <li>&gt; Results</li> </ul> | <ul> <li>Directions</li> <li>To begin, please Check Out this requirement. Select the previously-entered outcome sets. Select the set of ou enabling the checkbox next to each outcome. Click "A outcome, click this button, complete the required field if you are an LAT user, you will also be able to import requirement you will need to Check In the requirement.</li> <li>Review Method</li> </ul> | the "Create New Operational Plan" butto<br>treate that you wish to document an a<br>cocept and Return to Plan" and for each<br>Ids and press the "Continue" button. On<br>LAT reports at this time. Repeat this pro-<br>ent when you are finished.<br>EXISTING PLAN AS STARTING PO | on. Click "Select<br>ction with this o<br>outcome that w<br>ce an action has<br>cess for any and | Outcomes" a<br>cycle and then<br>as selected, y<br>been added y<br>d all subseque | Ind select the "Se<br>select the specif<br>ou will see an "Ao<br>ou may add any a<br>nt actions that y | lect Existing Set" b<br>fic outcomes you w<br>dd New Action" but<br>attachments or we<br>ou wish to add. In c | outton to access the <u>Print</u><br>ish to add an action to by<br>tton. To add an action to an<br>blinks to that measure. NOTE:<br>order for others to access this |

That selection will bring up a pop-up informing you that you cannot reverse this decision. Click "OK."

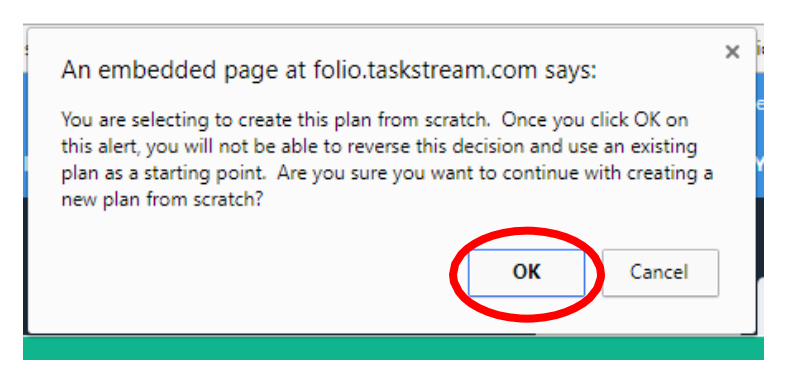

#### Then you will have to link your Standing Requirements. Click on "Select Set."

| Standing Requirements                                                                               | Use of Results                                                                                                    | VIEW LOG                                                                                                    | WORD                                                                                                    | O PDF                                                                             |                                                                                                    | SHARE                                                                                                    | 0                                                                   | CHECK IN                                                             |
|----------------------------------------------------------------------------------------------------|----------------------------------------------------------------------------------------------------|----------------------------------------------------------------------------------------------------|----------------------------------------------------------------------------------------------------|-----------------------------------------------------------------------------------|----------------------------------------------------------------------------------------------------|----------------------------------------------------------------------------------------------------|---------------------------------------------------------------------|----------------------------------------------------------------------|
| <ul> <li>Student Learning<br/>Outcomes</li> <li>Program Outcomes</li> <li>Curriculum Map</li> </ul> | <ul> <li>Directions</li> <li>To begin, please Check Out this requirement. Se previously-entered outcome sets. Select the set enabling the checkbox next to each outcome. Cloutcome, click this button, complete the require NOTE: if you are an LAT user, you will also be ab access this requirement you will need to Check</li> <li>Review Method</li> </ul> | elect the "Create New Operational Plan" button. C<br>to outcomes that you wish to document an action<br>lick "Accept and Return to Plan" and for each outc<br>ed fields and press the "Continue" button. Once an<br>le to import LAT reports at this time. Repeat this p<br>In the requirement when you are finished. | Click "Select Outo<br>n with this cycle a<br>some that was sel<br>n action has been<br>process for any a | comes" and se<br>and then selec<br>ected, you wi<br>added you m<br>nd all subsequ | lect the "Select E<br>t the specific out<br>II see an "Add Ne<br>ay add any attact<br>uent actions that | xisting Set" button<br>.comes you wish to<br>w Action" button. Tr<br>ments or weblinks<br>you wish to add. In | to access<br>add an act<br>o add an ac<br>to that me<br>order for o | the <u>Print</u><br>ion to by<br>ction to an<br>assure.<br>others to |
| 2018-19 Assessment Cycle                                                                            |                                                                                                    |                                                                                                    |                                                                                                    |                                                                                   |                                                                                                    |                                                                                                    |                                                                     |                                                                      |
| Methods                                                                                             | <ul> <li>Mission Statement</li> </ul>                                                                                                    |                                                                                                    |                                                                                                    |                                                                                   |                                                                                                    |                                                                                                    |                                                                     |                                                                      |
| Results                                                                                             |                                                                                                    |                                                                                                    |                                                                                                    |                                                                                   |                                                                                                    |                                                                                                    |                                                                     | Edit                                                                 |
| Use of Results                                                                                      |                                                                                                    |                                                                                                    |                                                                                                    |                                                                                   |                                                                                                    |                                                                                                    |                                                                     |                                                                      |
| ✓ Status Report                                                                                     |                                                                                                    |                                                                                                    |                                                                                                    |                                                                                   |                                                                                                    |                                                                                                    |                                                                     |                                                                      |
| 2017-18 Assessment Cycle                                                                            | - Actions                                                                                                    |                                                                                                    |                                                                                                    |                                                                                   |                                                                                                    |                                                                                                    |                                                                     |                                                                      |
| in Methods                                                                                          |                                                                                                    |                                                                                                    |                                                                                                    |                                                                                   |                                                                                                    |                                                                                                    | Sele                                                                | act Set                                                              |
| Results                                                                                             |                                                                                                    |                                                                                                    |                                                                                                    |                                                                                   |                                                                                                    |                                                                                                    | Jen                                                                 |                                                                      |

Then choose "Select Existing Set."

| ▼ EXPAND ALL COLLAPSE ALL | Select outcome sets for Measure | $\langle$ | SELECT EXISTING SET | ✓ ACCEPT AND RETURN TO PLAN |
|---------------------------|---------------------------------|-----------|---------------------|-----------------------------|
| General Information       | Outcome Sate                    |           |                     |                             |
| Standing Requirements     | Outcome sets                    |           |                     |                             |

For each of your Standing Requirement sets (Program Outcomes and Student Learning Outcomes if applicable), you will need to select the set and click "Continue."

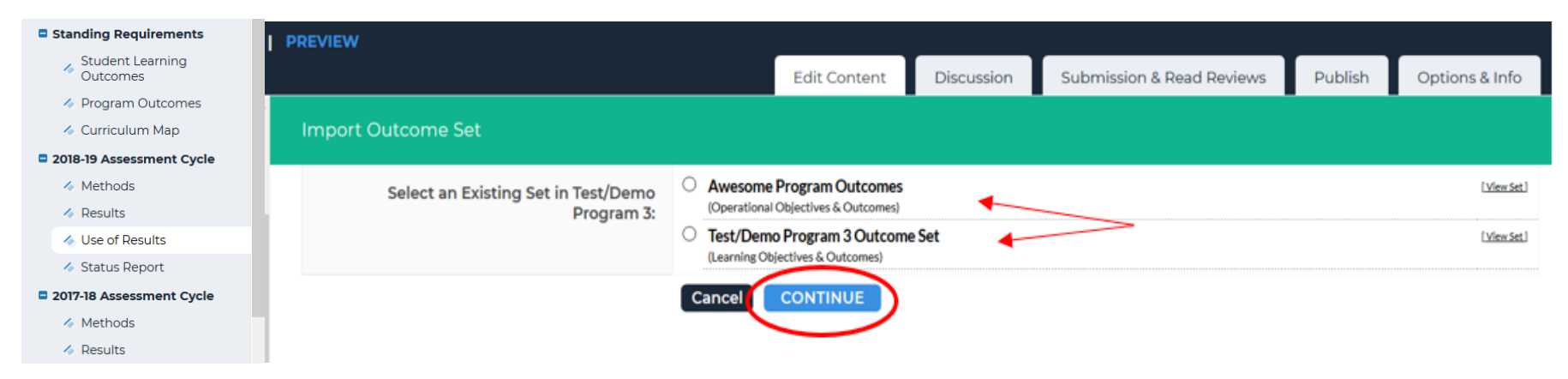

Then select all of the outcomes you wish to include and click on "Accept and Return to Plan" at the top of the page. Repeat if needed for other sets of Standing Requirements.

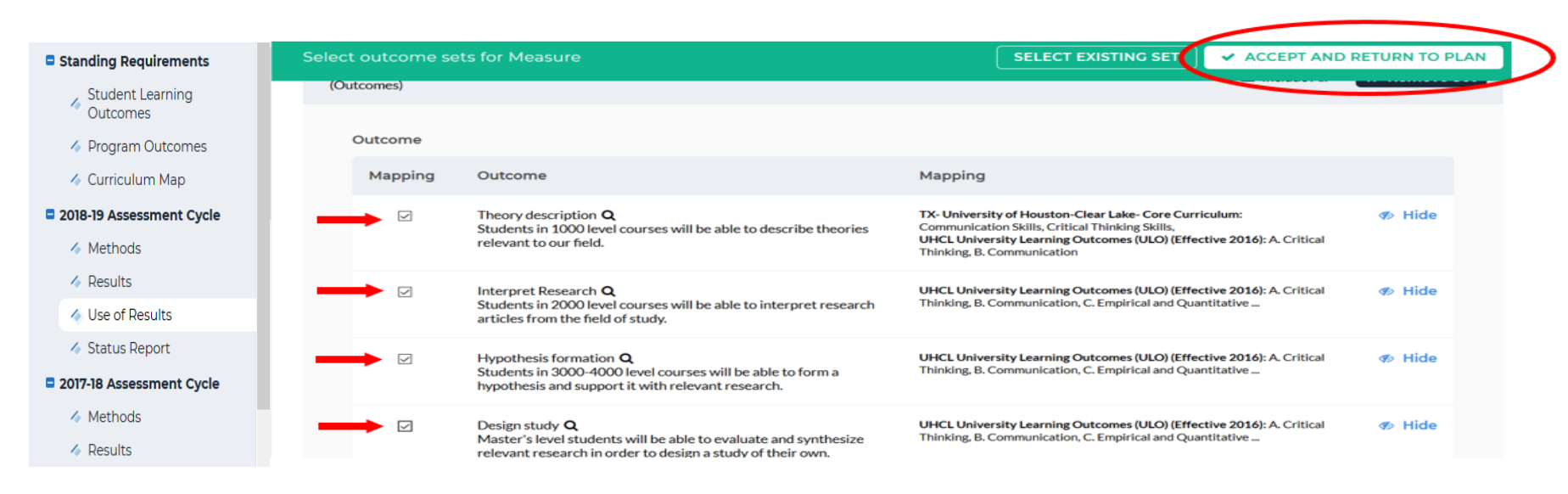

Once you have added all your Standing Requirements, you are ready to enter your "Use of Results." To enter them, click on the button called "Add New Action."

| Standing Requirements        | Use of Results                                              | VIEW LOG                      | word | PDF | SHARE | ?       | CHECK IN |
|------------------------------|-------------------------------------------------------------|-------------------------------|------|-----|-------|---------|----------|
| Student Learning<br>Outcomes |                                                             |                               |      |     |       |         | -        |
| Program Outcomes             | <ul> <li>Test/Demo Program 3 Outcome Set</li> </ul>         |                               |      |     |       |         |          |
| Curriculum Map               | Outcome                                                     |                               |      |     |       |         |          |
| 2018-19 Assessment Cycle     |                                                             |                               |      |     | -     |         |          |
| Methods                      | Outcome : Theory description                                |                               |      |     | Add   | New Act | ion      |
| Results                      | Students in 1000 level courses will be able to describe the | eories relevant to our field. |      |     |       |         |          |
| 4 Use of Results             |                                                             |                               |      |     |       |         |          |
| 🛷 Status Report              | No actions specified                                        |                               |      |     |       |         |          |
| 2017-18 Assessment Cycle     |                                                             |                               |      |     |       |         |          |
| Methods                      |                                                             |                               |      |     |       |         |          |
| Results                      |                                                             |                               |      |     |       |         |          |

You will then see a screen to select which results should be linked to this "Use of Results." Select the results for the assessment cycle you are working in and click "Continue."

| Standing Requirements        | Use of Results                                                                                                    | VIEW LOG           | ● WORD | OPDF | SHARE | 0 C              | HECK IN       |
|------------------------------|----------------------------------------------------------------------------------------------------|--------------------|--------|------|-------|------------------|---------------|
| Student Learning<br>Outcomes | Directions : Select results that support this action ( or skip this step and add results later )                                                                                                   |                    |        |      |       |                  |               |
| Program Outcomes             | $\checkmark$ $\Box$ Do not show this page again during this session when creating action s within this workspace                                                                                   |                    |        |      |       |                  |               |
| 🎸 Curriculum Map             | Cancel                                                                                                    |                    |        |      | (     | CONT             | INUE »        |
| 2018-19 Assessment Cycle     |                                                                                                    |                    |        |      |       |                  |               |
| 6 Mathada                    | All Results for Outcome : Student Orientation @                                                                                                    |                    |        |      |       | 🛛 🍕 Show Full Re | sults Details |
| Methods                      | 2018-19 Assessment Cycle: Methods & Results                                                                                                    |                    |        |      |       |                  |               |
| \land Results                | Results for Method : Database                                                                                                    |                    |        |      |       |                  |               |
| ♦ Use of Results             | Summary of Results: 270 freshman and 350 transfers (100%) were entered into the database.                                                                                                    |                    |        |      |       |                  |               |
| 🞸 Status Report              | 2017-18 Assessment Cycle: Methods & Results                                                                                                    |                    |        |      |       |                  |               |
| 2017-18 Assessment Cycle     | Results for Method : Advertise           Summary of Results : 1, 500 filers were mailed to potential students informing them of student orientation sessions. These fliers were mailed 6 weeks bef | fore registration. |        |      |       |                  |               |
| Methods                      | 2015-16 Assessment Cycle: Methods & Results                                                                                                    |                    |        |      |       |                  |               |
| Results                      | Results for Method : Increase orientation                                                                                                    |                    |        |      |       |                  |               |

You will now see the screen where you enter "Use of Results." At the top, you will see your linked "Summary of Results." You will need to give your entry a title based on the Standing Requirement name or your Results. Then enter your "Use of Results." This section is an essential one for closing the loop and moving toward **continuous improvement**. Ideally, "Use of Results" would be a narrative paragraph reflecting a discussion of the results with the faculty and/or staff in your department. Then click the "Apply Changes" button at the top or bottom of the page.

| Cancel Check Spelling           |                                                                                                    | APPLY CHANGES |
|---------------------------------|----------------------------------------------------------------------------------------------------|---------------|
| Linked to Results:              | Results for Database<br>(Methods and Results; 2018-19 Assessment Cycle)<br>Summary of Results: 270 freshman and 350 transfers (100%) were entered into the database. |               |
| * Action Item Title:            |                                                                                                    |               |
| Use of Results:                 |                                                                                                    |               |
| Implementation Plan (timeline): |                                                                                                    |               |
| Key/Responsible Personnel:      |                                                                                                    |               |
| Is funding needed?:             | le le le le le le le le le le le le le l                                                                                                    |               |
| Budget Year (e.g., 2017-2018):  |                                                                                                    |               |
| Budget request amount :         | \$                                                                                                    |               |
| Priority level :                | - Select -                                                                                                    |               |
| Cancel Check Spelling           |                                                                                                    | APPLY CHANGES |

After Clicking "Apply Changes," you will be able to add "Supporting Attachments" in this section if desired.

|                                                                                                    | Key/Responsible Personnel:        |
|----------------------------------------------------------------------------------------------------|-----------------------------------|
| An embedded page at folio.taskstream.com says:                                                                                                    | Is funding needed?:               |
| You are selecting to create this plan from scratch. Once you click OK on this start you will not be able to reverse this decision and use an existion | Budget Year (e.g.,<br>2017-2018): |
| plan as a starting point. Are you sure you want to continue with creating a                                                                           | Budget request amount: \$0.00     |
| new plan from scratch?                                                                                                    | Priority:                         |
| OK Carce                                                                                                    | Add/Edit Attachments and Links    |

### Step 3: Review Standing Requirements (Student Learning Outcomes and Program Outcomes)

Once you have completed the 2018-2019 cycle, you are ready to plan for 2019-2020. The first step is to review your "Standing Requirements" and make any necessary changes.

|   | Test/Demo Program 3          | PREVIEW                                                                                                    |                                                                         |                         |          |                |
|---|------------------------------|----------------------------------------------------------------------------------------------------|-------------------------------------------------------------------------|-------------------------|----------|----------------|
|   | Workspace :Assessment Plan   |                                                                                                    | Edit Content Discussion Su                                              | bmission & Read Reviews | Publish  | Options & Info |
|   | ▼ EXPAND ALL COLLAPSE ALL    | Student Learning Outcomes                                                                                        | I VIEW LOG O WORD O                                                     | ) PDF 🖨 PRINT 🗹         | SHARE 😧  | CHECK IN       |
|   | General Information          |                                                                                                    |                                                                         | CREATE NEW SET          | SELECT   |                |
|   | Standing Requirements        |                                                                                                    |                                                                         | CREATE NEW SET          |          |                |
| + | Student Learning<br>Outcomes | Outcome Sets                                                                                                    |                                                                         |                         |          |                |
| - | Program Outcomes             | Show Descriptions Show Mapping                                                                                   |                                                                         |                         |          |                |
|   | 🛷 Curriculum Map             |                                                                                                    |                                                                         |                         |          |                |
|   | 2018-19 Assessment Cycle     | Test/Demo Program 3 Outcome Set     (Outcome)                                                                    |                                                                         |                         | ×        | Remove Set     |
|   | Methods                      | (Outcomes)                                                                                                    |                                                                         |                         | _        |                |
|   | 🍫 Results                    | Reorder Edit Set Name/Properties                                                                                 |                                                                         |                         |          |                |
|   | ♦ Use of Results             | Outcome                                                                                                    |                                                                         |                         |          |                |
|   | ✓ Status Report              | Create New Outcome                                                                                               |                                                                         |                         |          |                |
|   | 2017-18 Assessment Cycle     |                                                                                                    |                                                                         |                         |          |                |
|   | Methods                      | Outcome Mapping                                                                                                  |                                                                         |                         |          |                |
|   | Results                      | Theory description Q TX- University of Houst                                                                     | con-Clear Lake- Core Curriculum: Communication Skills, Critical Thinkir | ng Skills, Map 🖋 Edit   | 🕫 Hide 🗙 | Delete         |
|   | Vse of Results               | Students in 1000 level courses will be able to describe theories relevant to our field. UHCL University Learning | ing Outcomes (ULO) (Effective 2016): A. Critical Thinking, B. Communic  | ation                   |          |                |
|   | 🛷 Status Report              | Interpret Research Q UHCL University Learni                                                                      | ing Outcomes (ULO) (Effective 2016): A. Critical Thinking, B. Communic  | ation, C. Map 🖋 Edit    | 🕫 Hide 🗙 | Delete         |
|   | 2016-17 Assessment Cycle     | Students in 2000 level courses will be able to interpret research articles from the<br>field of study.           | Empirical and Quantitative                                              |                         |          |                |
|   | in Methods                   |                                                                                                    |                                                                         |                         |          |                |

You can create a new set, create a new outcome, edit an existing outcome, edit mapping, hide an outcome, or if the outcome was never used you can delete the outcome. All of these options are on the right once the SLO or PO set is checked out.

\*\*\*If you make changes to your standing requirements, please resubmit for review.

#### Step 4: Roll-over and Revise Methods for 2019-2020

Once you have reviewed and made necessary changes to your "Standing Requirements," you can roll over and edit your "Methods" for 2019-2020.

To roll-over "Methods," you must first "Check Out" the area. Then click on "Copy Existing Plan as Starting Point."

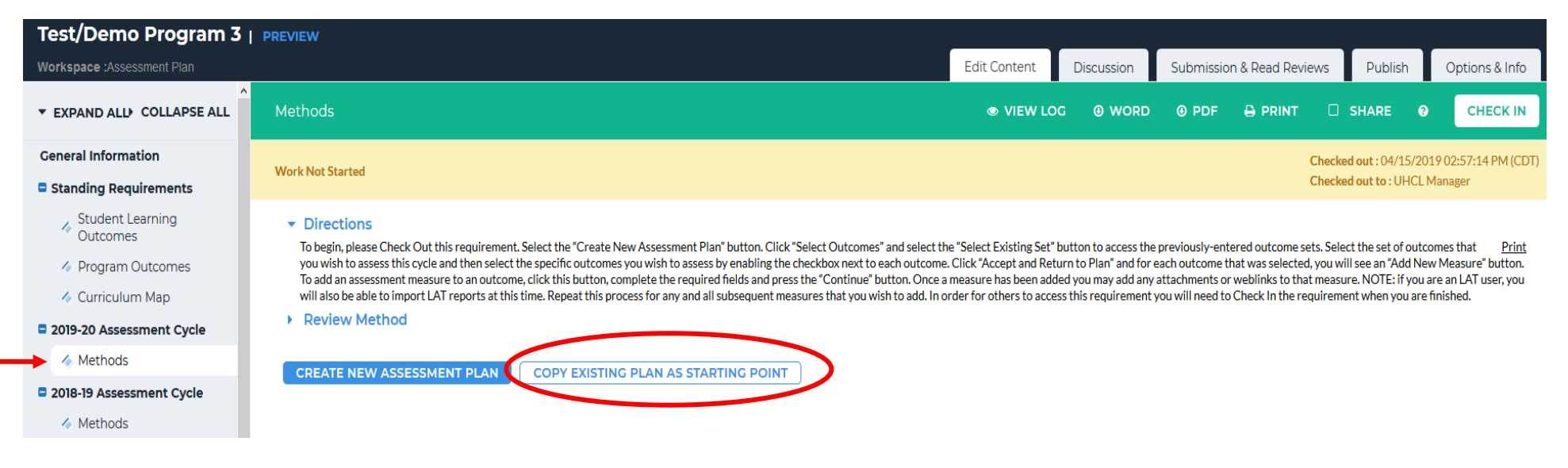

Select the plan you wish to roll-over generally the one from the last assessment cycle and click "Submit."

| Test/Demo Program 3   preview |                                                                                                    |              |            |                           |         |                |  |  |
|-------------------------------|----------------------------------------------------------------------------------------------------|--------------|------------|---------------------------|---------|----------------|--|--|
| Workspace :Assessment Plan    |                                                                                                    | Edit Content | Discussion | Submission & Read Reviews | Publish | Options & Info |  |  |
| ▼ EXPAND ALL COLLAPSE ALL     | Select an existing Plan starting point                                                                                             |              |            |                           |         |                |  |  |
| General Information           | Directions: Select an existing plan as a starting point for your new plan. You will be able to modify this plan after copying it . |              |            |                           |         |                |  |  |
| Standing Requirements         | Existing Plan:                                                                                                    |              |            |                           |         |                |  |  |
| Student Learning<br>Outcomes  | 2018-19 Assessment Cycle: Methods [Plan]<br>(last modified : 05/22/2018)<br>Assessment Plan                                        |              |            |                           |         |                |  |  |
| Program Outcomes              | 2017-18 Assessment Cycle: Methods [Plan]<br>(last modified : 05/10/2018)                                                           |              |            |                           |         |                |  |  |
| i Curriculum Map              | OAssessment Plan<br>2016-17 Assessment Cycle: Methods [ Plan ]                                                                     |              |            |                           |         |                |  |  |
| 2019-20 Assessment Cycle      | (last modified : 03/24/2017)<br><b>Assessment Plan</b>                                                                             |              |            |                           |         |                |  |  |
| Methods                       | 2015-16 Assessment Cycle: Methods [Plan]<br>(last modified : 01/11/2017)                                                           |              |            |                           |         |                |  |  |
| 2018-19 Assessment Cycle      | OAssessment Plan<br>2013-2014 Assessment Cycle: Methods [ Plan ]                                                                   |              |            |                           |         |                |  |  |
| in Methods                    | (last modified : 10/06/2016)                                                                                                    |              |            |                           |         |                |  |  |
| Results                       | 2014-2015 Assessment Cycle: Methods [Plan]<br>(last modified : 10/06/2016)                                                         |              |            |                           |         |                |  |  |
| ✓ Use of Results              |                                                                                                    |              |            |                           |         |                |  |  |
| Status Report                 | Cancel                                                                                                    |              |            |                           |         |                |  |  |

Then you can add a new method, remove a method you do not wish to measure during this cycle, or edit a method as needed.

| ▼ EXPAND ALL COLLAPSE ALL                                                   | Methods                                                                                                    | VIEW LOG               | WORD | OPDF | SHARE      | 8       | CHECK IN |
|-----------------------------------------------------------------------------|----------------------------------------------------------------------------------------------------|------------------------|------|------|------------|---------|----------|
| General Information                                                         | Outcome: Student Orientation<br>Provide information and resources that will allow students to make informed and appropriate academic plans and l        | healthy social choices |      |      | Add N      | ew Meth |          |
| <ul> <li>Student Learning<br/>Outcomes</li> <li>Program Outcomes</li> </ul> | Method: Advertise     Program level Direct - Other                                                                                                    |                        |      |      | 🖋 Edit 🗙 I | Remove  |          |
| Curriculum Map  2019-20 Assessment Cycle  Methods                           | Assessment Methods: Students will receive fliers 6 weeks before registration<br>Criteria for Success: Fliers are mailed out 6 weeks before registration |                        |      |      |            |         |          |
| 2018-19 Assessment Cycle Methods Desults                                    | Implementation Plan<br>(timeline):<br>Key/Responsible Personnel:                                                                                        |                        |      |      |            |         |          |
| Use of Results     Status Report                                            | Supporting Attachments:           Add/Edit Attachments and Links                                                                                        |                        |      |      |            |         |          |

#### **Step 5: Submit Assessment Components to OIE for Review.**

Once edits are complete and you are ready to submit your assessment plan to OIE for view, please click on the Submission and Read Reviews tab.

| Test/Demo Program 2   preview |                                                           |                |  |  |  |  |
|-------------------------------|-----------------------------------------------------------|----------------|--|--|--|--|
| Workspace: Assessment Plan    | Edit Content Discussion Submission & Read Reviews Publish | Options & Info |  |  |  |  |
| ▼ EXPAND ALL ► COLLAPSE ALL   | Student<br>Learning © VIEW LOG                            | СНЕСК ООТ      |  |  |  |  |
| General Information           | Work In Progress                                          |                |  |  |  |  |
| Standing Requirements         | <ul> <li>Directions</li> <li>Review Method</li> </ul>     |                |  |  |  |  |
| 🍫 Student Learning Outcomes   |                                                           |                |  |  |  |  |

Click on the Submit Work buttons for 2018-2019 Results and Use of Results, and 2019-2020 Methods. If you submit a section and then realize you need to make an edit in that section, you can click on Cancel Submission. That will unlock the section and allow editing. **\*\*\*Submission cannot be canceled if the section has already been reviewed.** 

| Test/Demo Program 3        |                  |                                                      |                                        |                                        |                |            |   |
|----------------------------|------------------|------------------------------------------------------|----------------------------------------|----------------------------------------|----------------|------------|---|
| Workspace :Assessment Plan | Edit Content     | Discussion                                           | Submission & Read Review               | /s Publish                             | Options & Info |            |   |
| Standing Requirements      |                  |                                                      | _                                      |                                        | -              | -          | - |
| Student Learning Outcomes  | P Revision       | Edit Work Resubmit Work                              | Needs Revision<br>Score/Resul          | n<br>Its Report<br>n <u>y results?</u> | Histo          | y/Comments |   |
| 🛇 Program Outcomes         | CREVIEW Released | Edit Work<br>Submitted : 02/06/2017 10:39:43 AM      | 1.00/3<br>Needs Improve<br>Score/Resul | ement<br>Its Report                    | Histo          | y/Comments |   |
| 🗞 Curriculum Map           | In Progress      | Edit Work Submit Work                                |                                        |                                        | Histo          | y/Comments |   |
| 2019-20 Assessment Cycle   |                  |                                                      |                                        |                                        |                |            |   |
| ♦ Methods                  | In Progress      | Edit Work Submit Work                                |                                        |                                        | Histo          | y/Comments |   |
| 2018-19 Assessment Cycle   |                  |                                                      |                                        |                                        |                |            |   |
| 🗞 Methods 🔒                | 🕵 Submitted      | Submitted : 04/15/2019 03:08:06 PM Cancel Submission | Where are m                            | <u>ıy results?</u>                     | Histo          | y/Comments |   |
| ♦ Results                  | In Progress      | Edit Work Submit Work                                |                                        |                                        | Histo          | y/Comments |   |
| ♦ Use of Results           | Progress         | Edit Work Submit Work                                |                                        |                                        | Histo          | y/Comments |   |
| 🗞 Status Report            |                  | Edit Work                                            |                                        |                                        |                |            |   |

This screen also allows you to see comments made by a reviewer after the review has been completed. Click on Score/Results Report in a row that has been submitted and reviewed. You will see the rubric used, section score, and comments made by the reviewer. This report will provide feedback for this section ONLY. Each section will receive a score and results report.

| Test/Demo Program 3        |                    |                                                         |                                                           |                  |  |  |  |
|----------------------------|--------------------|---------------------------------------------------------|-----------------------------------------------------------|------------------|--|--|--|
| Workspace :Assessment Plan |                    | Edit Content Discussion Submission &                    | Read Reviews Publish Options & Info                       |                  |  |  |  |
| Standing Requirements      |                    |                                                         |                                                           |                  |  |  |  |
| Student Learning Outcomes  | P Revision         | Edit Work Resubmit Work                                 | Needs Revision Score/Results Report  Mere are my results? | History/Comments |  |  |  |
| ♦ Program Outcomes         | Review<br>Released | Edit Work<br>Submitted : 02/06/2017 10:39:43 AM         | 1.00/3<br>Needs improvement<br>Score/Results Report       | History/Comments |  |  |  |
| 🛇 Curriculum Map           | In Progress        | Edit Work Submit Work                                   |                                                           | History/Comments |  |  |  |
| 2019-20 Assessment Cycle   |                    |                                                         |                                                           |                  |  |  |  |
| ♦ Methods                  | In Progress        | Edit Work Submit Work                                   |                                                           | History/Comments |  |  |  |
| 2018-19 Assessment Cycle   |                    |                                                         |                                                           |                  |  |  |  |
| Nethods 🔒                  | 📉 Submitted        | Submitted : 04/15/2019 03:08:06 PM<br>Cancel Submission | Where are my results?                                     | History/Comments |  |  |  |
| ♦ Results                  | In Progress        | Edit Work Submit Work                                   |                                                           | History/Comments |  |  |  |
| ♦ Use of Results           | In Progress        | Edit Work Submit Work                                   |                                                           | History/Comments |  |  |  |
| 🛇 Status Report            |                    | Edit Work                                               |                                                           |                  |  |  |  |

The last column, History/Comments, shows the history of each section.

| Test/Demo Program 3        |                     |                                                         |                                                           |                                                  |
|----------------------------|---------------------|---------------------------------------------------------|-----------------------------------------------------------|--------------------------------------------------|
| Workspace :Assessment Plan |                     |                                                         | Edit Content Discussion                                   | Submission & Read Reviews Publish Options & Info |
| Standing Requirements      |                     |                                                         |                                                           |                                                  |
| Student Learning Outcomes  | P Needs<br>Revision | Edit Work Resubmit Work                                 | Needs Revision Score/Results Report Where are my results? | History/Comments                                 |
| 🗞 Program Outcomes         | Ceview<br>Released  | Edit Work<br>Submitted : 02/06/2017 10:39:43 AM         | 1.00/3<br>Needs Improvement<br>Score/Results Report       | History/Comments                                 |
| 🛇 Curriculum Map           | In Progress         | Edit Work Submit Work                                   |                                                           | History/Comments                                 |
| 2019-20 Assessment Cycle   |                     |                                                         |                                                           |                                                  |
| ♦ Methods                  | In Progress         | Edit Work Submit Work                                   |                                                           | History/Comments                                 |
| 2018-19 Assessment Cycle   |                     |                                                         |                                                           |                                                  |
| 🛇 Methods 🔒                | 🔣 Submitted         | Submitted : 04/15/2019 03:08:06 PM<br>Cancel Submission | Where are my results?                                     | History/Comments                                 |
| ♦ Results                  | In Progress         | Edit Work Submit Work                                   |                                                           | History/Comments                                 |
| ♦ Use of Results           | In Progress         | Edit Work Submit Work                                   |                                                           | History/Comments                                 |
| 🛇 Status Report            |                     | Edit Work                                               |                                                           |                                                  |

After clicking on History/Comments, a new screen will show date and time, action during that session, the person's name logged in, and ALL reports on a particular section of the plan.

| 07/05/2016<br>03:05 pm (CDT) | P Needs<br>Revision | Cecelia Croft | Score: 3.00 (out of 3)<br>Very Good<br>View full review report |
|------------------------------|---------------------|---------------|----------------------------------------------------------------|
| 07/05/2016<br>03:06 pm (CDT) | Checked<br>Out      | Cecelia Croft |                                                                |
| 07/05/2016<br>03:15 pm (CDT) | 🔗 Checked<br>In     | Cecelia Croft |                                                                |
| 07/05/2016<br>03:15 pm (CDT) | Nesubmitted         | Cecelia Croft |                                                                |
| 07/06/2016<br>08:52 am (CDT) | P Needs<br>Revision | Cecelia Croft | Score: 3.00 (out of 3)<br>Very Good<br>View full review report |

## **Assessment Workshop Calendar 2019**

All sessions in the UCT/HR Training Room, B2132

### AMS TRAINING CALENDAR

In this 90-minute workshop, we will review Taskstream's AMS system and answer questions that you may have regarding your assessment plan. Please bring your notes or previous plans with you. Before attending the workshop, you must be enrolled in the AMS system. If you are unable to log in, please notify the Assessment Coordinator in the OIE office. No registration is required but RSVP is preferred because of limited seats.

2:00 p.m. – 3:30 p.m. May 20 (Monday) 8:30 a.m. – 10:00 a.m. June 18 (Tuesday) 9:00 p.m. – 10:30 p.m. July 17 (Wednesday) 3:00 p.m. – 4:30 p.m. August 22 (Thursday) 9:30 a.m. – 11:00 a.m. September 20 (Friday)

## **AMS OPEN WORKSHOPS**

Drop by any time for one-on-one help in completing your assessment plans for FY18-19 and FY19-20.

| October 21 (Monday)    |
|------------------------|
| October 22 (Tuesday)   |
| October 23 (Wednesday) |
| October 24 (Thursday)  |
| October 25 (Friday)    |
|                        |

### **ASSESSMENT DISCUSSIONS – BROWN BAG**

Join the assessment staff to discuss topics related to assessment. Bring your lunch. Drinks and dessert provided.

12:00 p.m. - 1:00 p.m. May 6 (Monday) --- Assessment Kickoff: share your angst/joy for the 2019-2020 assessment cycle
12:00 p.m. - 1:00 p.m. June 4 (Tuesday) --- Using the best methodology for the best results
12:00 p.m. - 1:00 p.m. August 8 (Thursday) --- Gathering results and figuring out what to do with them
12:00 p.m. - 1:00 p.m. September 6 (Friday) --- Assessing the assessment. Now what?
12:00 p.m. - 1:00 p.m. October 9 (Wednesday) --- Houston has the 610 loop; UHCL has the assessment loop. Let's talk about roadblocks.

# October 31, 2019 – Deadline to submit all Assessment Plans.

Assessment Coordinators Karen Elliott, <u>elliott@uhcl.edu</u>, ext. 3053 Carmen Conley, <u>conley@uhcl.edu</u>, ext. 3007

Executive Director of Planning and Assessment Pat Cuchens, <u>cuchens@uhcl.edu</u>, ext. 3065